## EXPORT LIMIT SETTINGS

Using Export Power Manager (EPM)

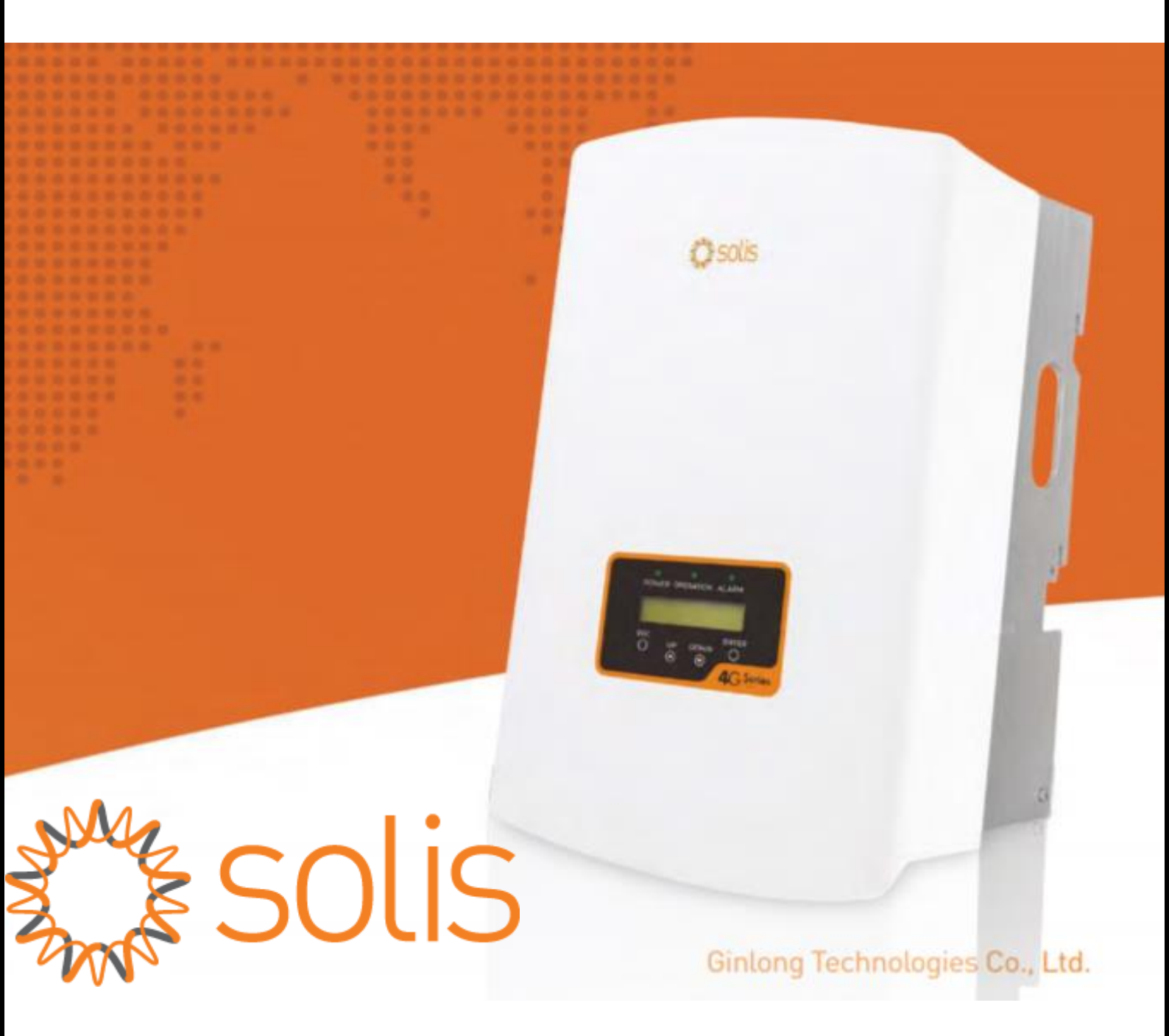

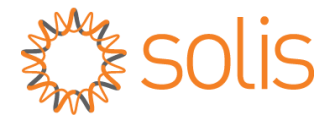

## SETTING UP EXPORT LIMIT USING EXPORT POWER MANAGER (EPM)

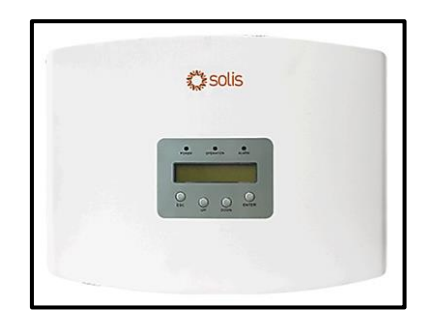

**<u>STEP 1</u>**: Press Enter on the EPM.

**<u>STEP 2:</u>** Scroll down to '<u>Advanced Settings'</u> using the Up/Down keys. Press <u>Enter</u>.

Type the password - <0010> and click Ent.

You will see the following options.

Select Advanced Settings from the Main Menu to access the following options: 1. Inverter Qty. Set 2. Backflow Power 3. Set Meter CT 4. FailSafe ON/OFF 5. Backflow Work Mode 6. PELD ON/OFF 7. System Updade 8. Reset Password 9.Restore settings 10.Set EPM Regulator

**<u>STEP 3:</u>** Set the inverter quantity by selecting the <u>'Inverter Qty'</u> option. Press **Ent** to save.

**<u>STEP 4</u>**: Select '<u>Backflow Power'</u> and Press <u>Enter</u>.

Define the Backflow power as per your requirement using the Up/Down keys. Press Enter to select and save.

<u>STEP 5:</u> Select '<u>Set Meter CT'</u> to define the CT ratio parameter. For example, if your CT clamp rating is 100A/5A then the ratio is 20:1. Press <u>Enter</u> to select and save.

**STEP 6:** Press ESC twice to exit.

## 'ALL DONE'

## HAVE A GOOD DAY!